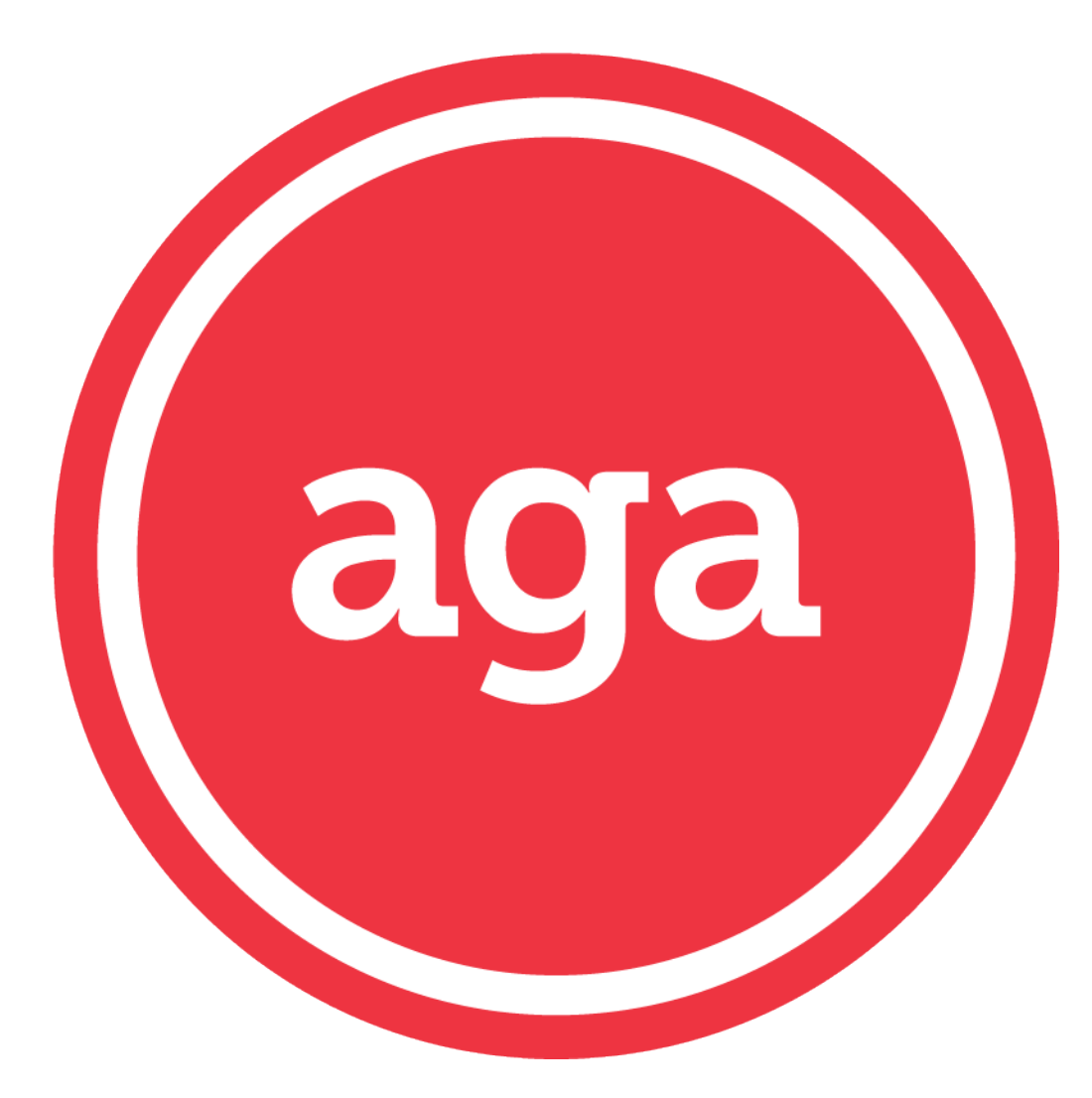

## SCAN DocuSign

| 🖇 GainSystem - Billing 🛛 🗙                    | GainSystem - Billing         | × G Agent Porta   | i × 🕂                      |                     |                                  |                             |                           |                  |                 |                   |
|-----------------------------------------------|------------------------------|-------------------|----------------------------|---------------------|----------------------------------|-----------------------------|---------------------------|------------------|-----------------|-------------------|
| > C 🔒 gainsystem.com                          | n/agent/Agent_Home_Page.aspx |                   |                            |                     |                                  |                             |                           |                  | <b>0-</b> Q ☆   | O Error           |
| Apps ៸ Brivo 🕻 Gain 📑 I                       | Facebook 💿 NFL 📗 WalMart     | 🔇 ShareFile 📗 Log | in - Dialog Dire 📔 Home Pa | age - Dialo 🔛 EasyM | apMaker 🐚 Your Order Invoice 🚸 D | Dashboard Legacy G trillium | killer foxes i 👱 DocuSign | 🛨 School Schedul | e 3/            |                   |
| Sain General<br>Agent<br>Insurance<br>Network |                              |                   |                            |                     | ∫ <sup>52</sup> Sales Tools      | - Leads - Enrollments-      | Submit Application -      | My Contacts My   | Account - Repor | ts - Calendar - 🖒 |
| 2 New Senior Leads                            |                              |                   | Leads Need Updates         |                     |                                  |                             | Connecture                | •                | 1               |                   |
| 5 Recent Applications                         |                              |                   | 833 Agency Updates (Inbox  | ;)                  |                                  |                             | DocuSign Enrollment       |                  |                 |                   |
| My Contacts<br>IDs & Passwords                |                              | 00                | ▲ ► today                  |                     |                                  | April 2020                  | IES Victoria Decision     | SCAN             |                 | day               |
| Reporting<br>Generate & Export Data           |                              |                   | Sun                        | Mon                 | Tue                              | Wed                         | Inu                       | Fri              |                 | Sat               |
| Sales Tools<br>Forms & Trainings              |                              |                   | 29                         | 30                  | 31                               | 1                           | 2                         | 3                | 4               |                   |
| My Applicants<br>View Applications            |                              | =                 | 5                          | Agont               | colocto (Sub                     | mit Ameli                   | ention/                   |                  | 11              |                   |
| Place Direct Mail Order<br>Direct Mail Pieces |                              | Ø,                |                            | Agent               | selects sub                      | лин Арри                    | Cation                    |                  |                 |                   |
| Calendar<br>Agency & Agents                   |                              |                   | 12                         | fiES' ai            | nd 'SCAN' to                     | begin th                    | e process                 | 5                | 18              |                   |
| Medicare Quick Quotes<br>Online Submissions   |                              |                   |                            |                     |                                  |                             |                           |                  |                 |                   |
| Medicare Quotes New<br>Online Submissions     |                              |                   | 19                         | 20                  | 21                               | 22                          | 23                        | 24               | 25              |                   |
| Agency Updates (Inbox)<br>Notification        |                              |                   | 26                         | 27                  | 28                               | 29                          | 30                        | 1                | 2               |                   |
| Recent Applications<br>Notification           |                              | ۲                 |                            |                     |                                  |                             |                           |                  |                 |                   |
| Tickets & Messages<br>Tickets & Messages      |                              | ۲                 |                            | 4                   | 5                                | 6                           | 7                         |                  | 9               |                   |
| Event Submission<br>Event Submission          |                              |                   |                            |                     |                                  |                             |                           |                  |                 |                   |

javascriptvoid(0)

| G https://gainsystem.com × 🗗 (3) Legacy Martial Arts × S GainSystem - Billing × S Using PowerForms - Do × S Templates   DocuSign × G https://gainsystem.com                              | n.com × +     |
|----------------------------------------------------------------------------------------------------|---------------|
| ← → C 🔒 gainsystem.com/pubmobiappstest                                                                                                    | 🖙 🕁 🔘 🌘 Error |
| 👖 Apps 🐵 Brivo 💪 Gain 🗗 Facebook 🧿 NFL 📔 WalMart 🛞 ShareFile 📔 Log in - Dialog Dire 📔 Home Page - Dialo 🗮 EasyMapMaker 🍓 Your Order Invoice 🜸 Dashboard Legacy 💪 trillium killer foxes i |               |
| ★ home Main Menu                                                                                                    |               |
| Welcome: Birchard Bryan                                                                                                    | Logout        |
|                                                                                                    |               |
| - Create New Application Package                                                                                                    |               |
| Uiew Applications                                                                                                    |               |
| Y0057 SCAN 9008 2014 CMS Approved                                                                                                    |               |

Last Updated: 10/07/2019

Gain Inc. All Rights Reserved

## **'Create New Application Package'**

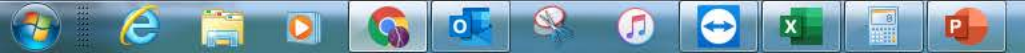

| 🕇 AGA Remote Se                                                                                | x 📔 Ticketing Manageme x 🛛 😰 PowerSchool Learnie x 🖉 😵 www.gainsystem.cor x 🛛 😭 (3) Legacy Martial Ar x 🕼 GainSystem - Billing x 🗍 G Agent Portal 🛛 x 🛃 Using PowerForms - x 📃 🛃 Templates   DocuSig x 🔓 https://gai | isystem.c × + |         |
|------------------------------------------------------------------------------------------------|----------------------------------------------------------------------------------------------------|---------------|---------|
| < > C (                                                                                        | nsystem.com/pubmobiappstest                                                                                                    |               | Error   |
| 🔛 Apps 🛛 💩 Brive                                                                               | ; Gain 🗗 Facebook 🧿 NFL 📔 WalMart 🛞 ShareFile 📔 Log in - Dialog Dire 📄 Home Page - Dialo 🧮 EasyMapMaker 🏘 Your Order Invoice 🚸 Dashboard Legacy G trillium killer foxes i                                            |               |         |
| home                                                                                           | New Package                                                                                                    |               | X Clear |
| Welcome: Bircha                                                                                | ryan                                                                                                    |               | Logout  |
| Effective Date :*                                                                              | 2020                                                                                                    |               |         |
| First name :*                                                                                  |                                                                                                    |               |         |
| Last name :*                                                                                   | Complete Profile Information                                                                                                    |               |         |
| DOB :*                                                                                         | Soloct (Empil Signaturo)                                                                                                    |               |         |
| Phone # :*                                                                                     |                                                                                                    |               |         |
| E Mail :                                                                                       | @test.com                                                                                                    |               |         |
| Sex :*                                                                                         |                                                                                                    |               |         |
| Signature Type :*                                                                              | et Signature Email Signature                                                                                                    |               |         |
| Address :*                                                                                     | 65 Garden Grove Boulevard                                                                                                    |               |         |
| Zip :*                                                                                         | 43                                                                                                    |               |         |
|                                                                                                | arden Grove - Orange                                                                                                    |               |         |
| I understand<br>Enrollment 9<br>application,<br>generated ap<br>applicant, ar<br>to submit the | I am using the iES (lpad<br>m) to fill out a CMS-approved<br>erstand that a copy of the<br>tion should be left with the<br>nderstand it's my responsibility<br>plication to the proper channel.                      |               |         |
| Next                                                                                           |                                                                                                    |               |         |
| Y0057_SCAN_9008                                                                                | CMS Approved                                                                                                    |               |         |
| Last Updated: 10/0                                                                             | Gain Inc. All Rights Reserved                                                                                                    |               |         |
|                                                                                                |                                                                                                    |               |         |

🙆 📄 💽 🍕 💽 🔄 🖪

| G Agent Portal X S Agent Portal X S Agen | cuSic × G https://gainsystem. × + |
|----------------------------------------------------------------------------------------------------|-----------------------------------|
| ← → C a gainsystem.com/pubmobiappstest                                                                                                    | 💿 Q 🕁 🥥 🌒 Error 🗄                 |
| 👖 Apps 🤕 Brivo 💪 Gain 👔 Facebook 💿 NFL 📗 WalMart 🛞 ShareFile 📙 Log in - Dialog Dire 📗 Home Page - Dialo 🧮 EasyMapMaker 🍓 Your Order Invoice 🚸 Dashboard Legacy 🌀 trillium killer foxes i                                                                                                    |                                   |
| home     Choose PDF(s)                                                                                                    | ¥ Clear                           |
| Welcome: Birchard Bryan                                                                                                    | Logout                            |
| Choose the documents for this package:                                                                                                    |                                   |
| Scope of Sales Appointment Form                                                                                                    |                                   |
| 2020 SCAN CA - Individual Enrollment Request Form                                                                                                    |                                   |
| ✓ 2020 SCAN Dental Enrollment Form                                                                                                    |                                   |
| 2020 SCAN Coordination of Services Select all forms required for enrolment                                                                                                    |                                   |
| 2020 SCAN CSNP Patient Authorization Form                                                                                                    |                                   |
| 2020 SCAN Balance (C-SNP DIABETES) Pre-Enrollment Qualification Assessmen     CICK CONTINUE                                                                                                    |                                   |
| 2020 Heart First (Disease C-SNP) Pre-Enrollment Qualification Assessment                                                                                                    |                                   |
| 2020 SCAN Medi-Cal Services                                                                                                    |                                   |
| 2020 SCAN Vision Buy-up<br>Continue<br>Y0057_SCAN_9008_2014 CMS Approved                                                                                                    |                                   |
| Gain Inc. All Rights Reserved                                                                                                    |                                   |

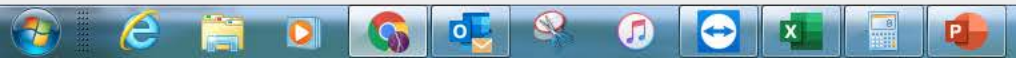

| tome                                                                                                    | Scope of Sales Appointment Form - Page 1 of 1                                                                                                    |                                                                |
|----------------------------------------------------------------------------------------------------|----------------------------------------------------------------------------------------------------|----------------------------------------------------------------|
| Welcome: Birchard Bryan                                                                                                    |                                                                                                    |                                                                |
| Sales Appointment Confirmation Form                                                                                                    |                                                                                                    |                                                                |
| The Centers for Medicare and Medicaid Services requires agents to documer<br>Medicare beneficiary (or their authorized representative). All information prov | nt the scope of a marketing appointment prior to any face-to-face sales meeting to ensure understanding of what will b<br>vided on this form is confidential and should be completed by each person with Medicare or his/her authorized repres | e discussed between the agent and the<br>entative.             |
| Please initial below beside the type of product(s) you want the agent to discu                                                                               |                                                                                                    |                                                                |
| Stand alone Medicare prescription Drug Plans (Part D)                                                                                                    | B.B.                                                                                                    |                                                                |
| Medicare Prescription Drug Plan (PDP) — A stand-alone drug plan that adds Plans.                                                                             | prescription drug coverage to Original Medicare, some Medicare Cost Plans, some Medica e Private-Fee-for-Service P                                                                                                    | lans, and Medicare Medical Savings Account                     |
| Medicare Advantage Plans (Part C) and Cost Plans                                                                                                    | B.B.                                                                                                    |                                                                |
| Medicare Health Maintenance Organization (HMO) —A Medicare Advantage F<br>get your care from doctors or hospitals in the plan's network (except in emer      | Plan that provides all Original Medicare Part A and Part B health coverage and sometimes covers Part D prescription di<br>rgencies).                                                                                                    | rug coverage. In most HMOs, you can only                       |
| Medicare Preferred Provider Organization (PPO) Plan — A Medicare Advan and hospitals but you can also use out-of-network providers, usually at a l           | Complete Scope of Appointment on                                                                                                    | n drug coverage. PPOs have network doctors                     |
| Medicare Private Fee-For-Service (PFFS) Plan — A Medicare Advantage Pl<br>all providers will. If you join a PFFS Plan that has a network, you can see a      | hebalf of the client                                                                                                    | nd conditions and agrees to treat you – not<br>vork providers. |

Clear

people who have both Medicare and Medicaid,

Medicare Special Needs Plan (SNP) — A Medicare Advantage Plan that has people who reside in nursing homes, and people who have certain chronic

Medicare Medical Savings Account (MSA) Plan — MSA Plans combine a high deductible health plan with a bank account. The plan deposits money from Medicare into the account. You can use it to pay your medical expenses until your deductible is met.

Medicare Cost Plan — In a Medicare Cost Plan, you can go to providers both in and out of network. If you get services outside of the plan's network, your Medicare-covered services will be paid for under Original Medicare but you will be responsible for Medicare coinsurance and deductibles.

By signing this form, you agree to a meeting with a sales agent to discuss the types of products you initialed above. Please note, the person who will discuss the products is either employed or contracted by a Medicare plan. They do not work directly for the Federal government. This individual may also be paid based on your enrollment in a plan.

Signing this form does NOT obligate you to enroll in a plan, affect your current enrollment, or enroll you in a Medicare plan.

Beneficiary or Authorized Representative Signature and Signature Date:

Signature Date (can't be a future date): \*

If you are the authorized representative, please sign and print below:

| Agent Name                                   |                                                                                                 | Bryan Birchard                                |
|----------------------------------------------|-------------------------------------------------------------------------------------------------|-----------------------------------------------|
| Agent Phone                                  |                                                                                                 | 714-404-3010                                  |
| Beneficiary Name                             |                                                                                                 | Test, Test 5                                  |
| Beneficiary Phone (Optional)                 | Enter 'Date Annointment Completed'                                                              | (555) 555-5555                                |
| Beneficiary Address (Optional)               | Click 'Next'                                                                                    | 1235 Town and Country Road, Orange, CA, 92868 |
| Initial method of contact                    |                                                                                                 |                                               |
| (Indicate here if beneficiary was a wa       | alk-in.)                                                                                        |                                               |
| Plan(s) the agent represented during the mee | ting                                                                                            |                                               |
| Date Appointment Completed *                 |                                                                                                 | 04/03/2020                                    |
| Plan Use Only:                               |                                                                                                 |                                               |
| *Scope of Appointment documentation is s     | subject to CMS record retention requirements*                                                   |                                               |
| Agent, if the form was signed by the benef   | iciary at time of appointment, provide explanation why SOA was not documented prior to meeting: |                                               |
| Please Provide Explanation Why SOA Was N     | ot Documented Prior To Meeting                                                                  |                                               |
| Back                                         |                                                                                                 | Next                                          |
| V0057 SCAN 9008 2014 CMS Approved            |                                                                                                 |                                               |

Y0057\_SCAN\_9008\_2014 CMS Approved Last Updated: 10/07/2019

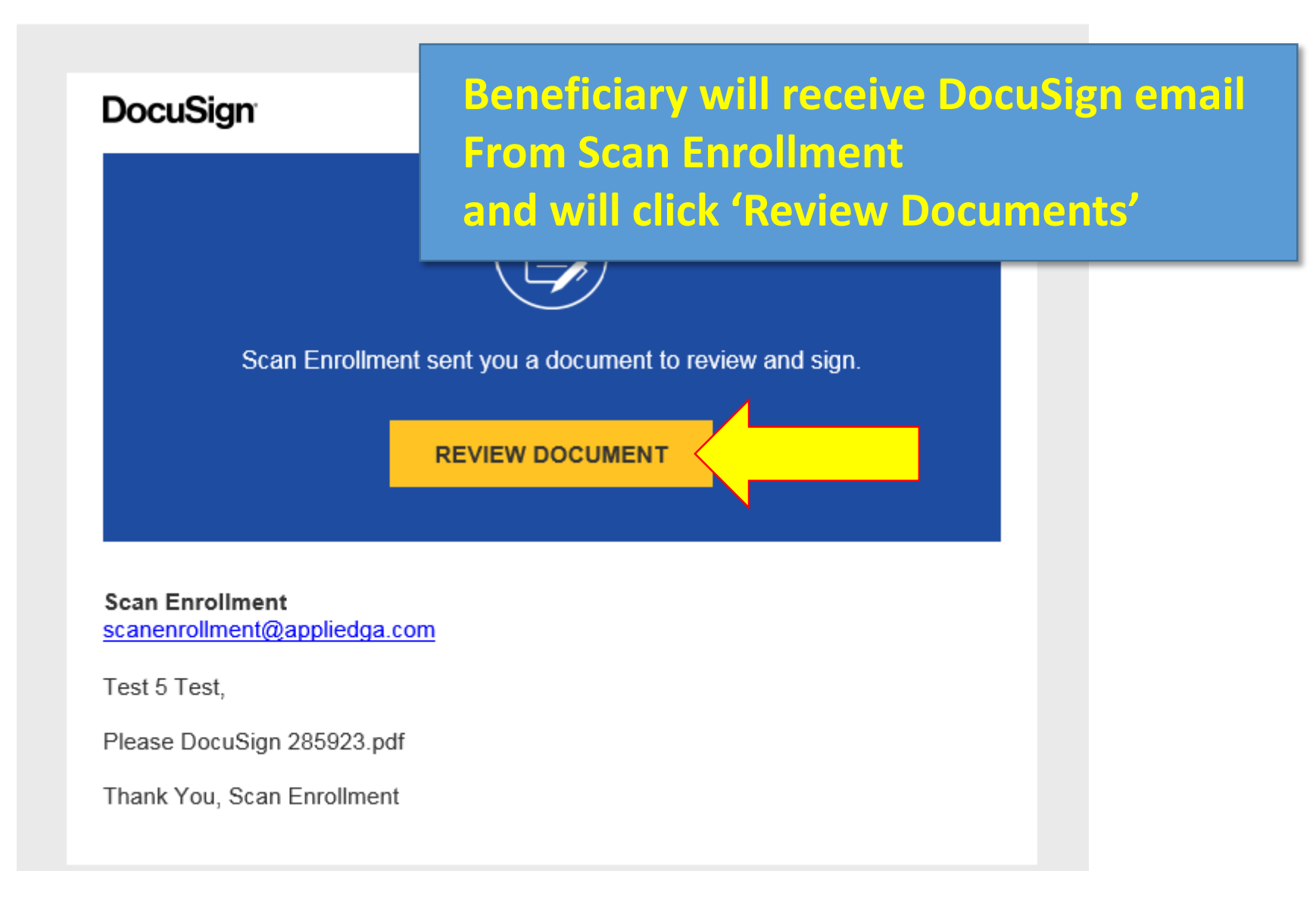

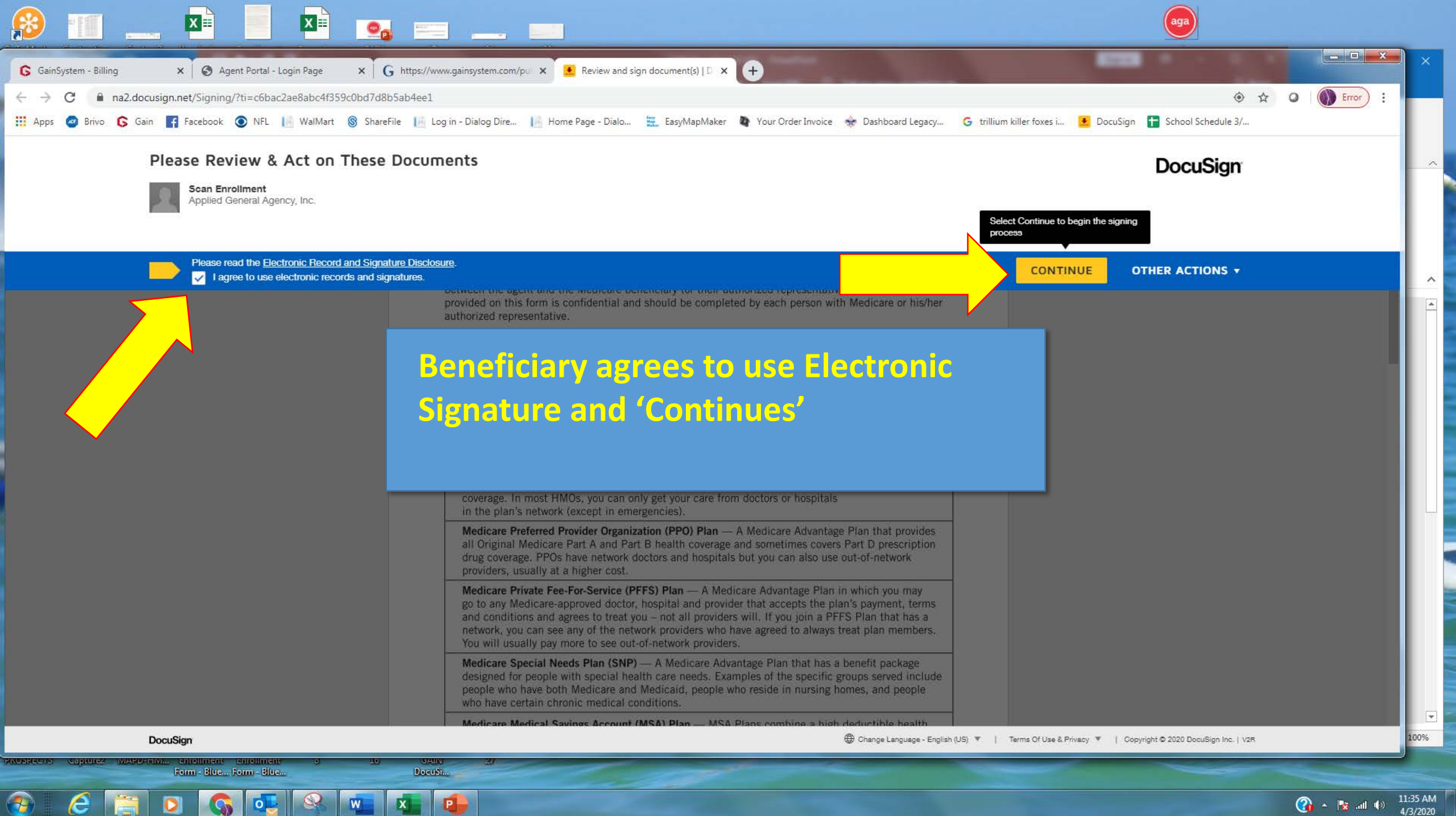

| 🔓 GainSystem - Billing 🛛 🗙 🖉 Agent Portal - Login Page 🛛 🗙 🗍 🌀 ht | ttps://www.gainsystem.com/pul: 🗙 💽 Review and sign document(s)   D. 🗙 🕂                                                                                 |                                                |                             |                               |               |
|-------------------------------------------------------------------|----------------------------------------------------------------------------------------------------|------------------------------------------------|-----------------------------|-------------------------------|---------------|
| ← → C 🔒 na2.docusign.net/Signing/?ti=c6bac2ae8abc4f359c0bd7d8b5at | 04ee1                                                                                                    |                                                |                             |                               | 🔄 🕁 🖸 🚺 Error |
| 👯 Apps 🝘 Brivo 🕟 Gain F Facebook 💿 NFL 📗 WalMart 🛞 ShareFile      | 📔 Log in - Dialog Dire 📔 Home Page - Dialo 🗮 EasyMapMaker 🏼 🏘 Your                                                                                      | Order Invoice 🛭 🔶 Dashboard Legacy             | G trillium killer foxes i 👎 | DocuSign 🕇 School Schedule 3/ |               |
| Please review the documents below.                                |                                                                                                    |                                                | F                           | TINISH OTHER ACTIONS          |               |
|                                                                   | @ Q ±, 🖬 (                                                                                                    | D                                              |                             |                               |               |
|                                                                   |                                                                                                    |                                                |                             |                               |               |
| START                                                             | DocuSign Envelope ID: 05AFAD17-BAD5-42A2-A6D7-8BF9BE45DD50                                                                                              |                                                |                             |                               |               |
|                                                                   | Sales Appointment Confirmation Form                                                                                                    |                                                |                             |                               |               |
|                                                                   | Signing this form does NOT obligate you to enroll in a pla enroll you in a Medicare plan.                                                               | n, affect your current enrollment,             | or                          |                               |               |
|                                                                   | Beneficiary or Authorized P Secretative Signature and Signature:                                                                                        | gnature Date:<br>04/03/2020<br>Signature Date: | _                           |                               |               |
|                                                                   | If you are the authorized representative, please sign above                                                                                             | e and print below:                             |                             |                               |               |
|                                                                   | Representative's Name:                                                                                                    | DocuSign                                       |                             |                               |               |
| Beneficiary d                                                     | licks 'Sign' to sign Scope                                                                                                    |                                                |                             |                               |               |
| of Appointme                                                      | ent and will receive a                                                                                                    | Your                                           | document has been complete  | ed                            |               |
| confirmation                                                      | email                                                                                                    | VIE                                            | EW COMPLETED DOCUMENT       |                               |               |
|                                                                   | Initial Method of Contact:<br>(Indicate here if beneficiary was a walk-in.)<br>Agent's Signature:<br>Plan(s) the agent represented during this meeting: | Scan Enrollment<br>scanenrollment@appliedga.co | <u>m</u>                    |                               |               |
| DocuSign                                                          | Date Appointment Completed, 04/03/2020                                                                                                    | All parties have completed App                 | plication Name.             | ı Inc.                        | V2R           |

| G GainSystem - Billing x G Agent Portal x G https://www.gainsystem.com/pu x S Agent Portal - Login Page x G https://www.gainsystem.com/pu x 👱 Review and sign document(s)   D x +                                        |        |           |
|----------------------------------------------------------------------------------------------------|--------|-----------|
| ← → C 🔒 gainsystem.com/pubmobiapps?AMD5HCZXQ61=274834                                                                                                    | o. Q 🕁 | O Error : |
| 👖 Apps 🥥 Brivo 💪 Gain 🗗 Facebook 💿 NFL 📗 WalMart 🛞 ShareFile 📔 Log in - Dialog Dire 📔 Home Page - Dialo 🧮 EasyMapMaker 🍓 Your Order Invoice 🜸 Dashboard Legacy G trillium killer foxes i 速 DocuSign 담 School Schedule 3/ |        |           |
| home     Choose PDF(s)                                                                                                    |        |           |
| Welcome: Birchard Bryan                                                                                                    |        | Logout    |
|                                                                                                    |        |           |
| Choose the documents for this package:                                                                                                    |        |           |
| Scope of Sales Appointment Form                                                                                                    |        |           |
| 2020 SCAN CA - Individual Enrollment Request Form                                                                                                    |        |           |
| 2020 SCAN Coordination of Services                                                                                                    |        |           |
|                                                                                                    |        |           |
| Continue                                                                                                    |        |           |
|                                                                                                    |        |           |
|                                                                                                    |        |           |
| Y0057_SCAN_9008_2014 CMS Approved<br>Last Updated: 10/07/2019                                                                                                    |        |           |

Gain Inc. All Rights Reserved

Once email confirmation is received by the client please allow 5 minutes for status to update in your back office

| 🔢 Add Alemon Belay 🗴   L. Tocheng Managen 🗴 📓 Foundational Later ( X) 🚱 sound group generation ( X) 🙀 Generative ( Document of the state of the state of th | AGA Remote Setue 🗴   Ticketing Managem 🗴 🔯 PowerSchool Learn                      | 🗴 😵 annungarnystem.co: X 🛐 (1) Legacy Martial i: X 🔓 G. Gairdystem - Billing X 🔓 G. Agent Portal       | 🗴 📔 Using PowerForms 🕱 🗵 Templates (Doculi 🛪 🔓 https://gainsystem 🗴      | × 🕂 🔁 🔁 🕹       |
|----------------------------------------------------------------------------------------------------|-----------------------------------------------------------------------------------|----------------------------------------------------------------------------------------------------|--------------------------------------------------------------------------|-----------------|
| 🗧 🔶 🗘 🔹 gainsystem.com/pubmobappstot.                                                                                                    | (Inor) :                                                                          |                                                                                                    | @ Q                                                                      | 1 🖈 O 🚺 (mor) ; |
| 🔜 Appr 💿 Billos 🔓 Gen 👔 Freebook 🕲 NRL 🔮 Warkfar 🍯 Drawiffa 🔚 log in - Dalog Draw. 📔 Hone Appr - Dalos. 🧮 LanyMapNaker 🐚 Your Order Innoise 👾 Daloboard Langory. 🌀 Million Killer Fows L                                                                                                    | 🔢 Appe 🥥 Brivo 🔓 Gain 🔢 Facebook 🛞 NFL 📔 WalMart 🛞 Shar                           | veFile 🕼 Log in - Dialog Dive 🔝 Home Page - Dialo 🔠, EasyMapMaker 🐚 Your Order Invoice 🐲 Dar           | Aboard Legacy G trillium killer foxes I                                  |                 |
| Know     2020 SCAN CA. Individual Enrollment Request Form - Page 1 of 6                                                                                                    | X Char 🕺 🖲 hone                                                                   | 2020 SCAN CA - Individual Enrollment Request Form - Page 2 of 6                                        |                                                                          | X Char          |
| Helpose: Birthard Bryon                                                                                                    | Melcomer Birchard Bryan                                                           |                                                                                                    |                                                                          | Lagour          |
| Individual Enrollment Request Form                                                                                                    | 1- To Enroll in SCAN Health Plan® Please Provide the Following Information: (c    | continued)                                                                                             |                                                                          |                 |
|                                                                                                    | Last Name *                                                                       | Test                                                                                                   |                                                                          |                 |
| 1- To enroll in SCAN Health Plan please provide the following information:                                                                                                    |                                                                                   |                                                                                                    |                                                                          |                 |
| Please check which plan you want to enroll in:                                                                                                    | First Name *                                                                      | Test                                                                                                   |                                                                          |                 |
| SCAN Classic (HMO)                                                                                                    | ML.                                                                               |                                                                                                    |                                                                          |                 |
| and the second Provide Chinese seconds                                                                                                    |                                                                                   |                                                                                                    |                                                                          |                 |
|                                                                                                    | 0.06                                                                              |                                                                                                    |                                                                          |                 |
| 104 Los Angules Coordy 40 per encedi                                                                                                    | ( ) Ma                                                                            |                                                                                                    |                                                                          |                 |
|                                                                                                    | ( . ms.                                                                           |                                                                                                    |                                                                          |                 |
| O 607 Orange County 59 per month                                                                                                    | 9 Ms.                                                                             |                                                                                                    |                                                                          |                 |
| 001 Rhvenslike County 30 par month                                                                                                    | 200000                                                                            |                                                                                                    |                                                                          |                 |
|                                                                                                    | Birth data "                                                                      | 01/01/2008                                                                                             |                                                                          |                 |
| 003 San Demandian County 50 par month                                                                                                    |                                                                                   |                                                                                                    |                                                                          |                 |
| E. BW Get Genetics County XX in a mode                                                                                                    |                                                                                   |                                                                                                    |                                                                          |                 |
|                                                                                                    | n tha nhana Ac                                                                    | topt to procood                                                                                        |                                                                          |                 |
| 127 Statis Clark County 591 pir Numb                                                                                                    |                                                                                   |                                                                                                    |                                                                          |                 |
|                                                                                                    |                                                                                   | · · · · · · · · · · · · · · · · · · ·                                                                  |                                                                          |                 |
| 102 Algea and Sessing Claimfas 334 per from                                                                                                    |                                                                                   |                                                                                                    |                                                                          |                 |
| 167 Standard Curing 50 pin month                                                                                                    | 1012 101812(215 (0)1 810)                                                         |                                                                                                    |                                                                          |                 |
| SCAN Compass (MM)                                                                                                    |                                                                                   |                                                                                                    |                                                                          |                 |
|                                                                                                    |                                                                                   |                                                                                                    | available. You can change back to U.S. mail at any time.                 |                 |
| UK Reparate Sensora Constant S25 per anoth                                                                                                    |                                                                                   |                                                                                                    |                                                                          |                 |
| SCAN Balance (HNO SNP)                                                                                                    |                                                                                   |                                                                                                    |                                                                          |                 |
| O34 Les Angeles and Orange Counties 50 per month                                                                                                    |                                                                                   |                                                                                                    |                                                                          |                 |
| Click 'Finish' to a                                                                                                    | automatically e                                                                   | mail client                                                                                            |                                                                          |                 |
|                                                                                                    |                                                                                   |                                                                                                    |                                                                          | 2 546 AM        |
|                                                                                                    |                                                                                   |                                                                                                    |                                                                          | 1/25/2020       |
| 😭 Alla Mannos Sense X     - Toteting Managem X   📓 PowerSchool Leem: X   🕲 Howeparapters.cz X   👔 (Dilegacy Martiali X   🌀 Gardystern Elling, X   🕲 Agent                                                                                                    |                                                                                   |                                                                                                    | Using PowerForms X DocuSign Login - E X G https://geneystem X            |                 |
|                                                                                                    |                                                                                   |                                                                                                    | @ Q                                                                      |                 |
| III: App Dince Car III: Resolut O INI U WaMari III Sharifi Login Dateg Dinc. II: None Rege Dato. E. LegMapbake II: Aud Oter Innore 1                                                                                                    |                                                                                   |                                                                                                    | y G trillium loifer foxes L.                                             |                 |
| Please check one of the boxes below IV you want plan information in a language other than English:                                                                                                    |                                                                                   |                                                                                                    |                                                                          |                 |
|                                                                                                    |                                                                                   |                                                                                                    |                                                                          |                 |
| Language:                                                                                                    | I was enroised in a plan by weakcare (or my state) and I want to choose a         | Jornerent paan. wy enroament in that peer started on:                                                  |                                                                          |                 |
| Spanh                                                                                                    | Turse enrolled in a Searcial Meeds Dian (SKO) but I have lost the spacial or      | needs availanting required to be in that plan. Lung disappoiled from the SND on (data)                 |                                                                          |                 |
|                                                                                                    | a was emoned in a specier reeds clair (sin ) out i have lost the specier in       | nees quamication requires to be in max pair. I was disensoried nom the size on (pake)                  |                                                                          |                 |
| Chinse                                                                                                    | I was affected by a weather related emergency or major disaster (as decla         | lared by the Federal Emergency Management Agency (FEMA). One of the other statements here applied to m | e but I was unable to make my enrollment because of the natural disaster |                 |
| Please context SCAN Health Plan at 1300 559 3500 (TTP: 711) if you need information in an accessible format [like audio of targe print] or a language other than those listed above. Hours are 8 a.m. to 8 p.m., seven days a week from October 1 to March 31. From April 1 to September 30 hours are 3 a.m. to 8 p.m., seven days as week from October 1 to March 31. From April 1 to September 30 hours are 3 a.m. to 8 p.m., seven days as week from October 1 to March 31. From April 1 to September 30 hours are 3 a.m. to 8 p.m., seven days as week from October 1 to March 31. From April 1 to September 30 hours are 3 a.m. to 8 p.m., seven days are sevel as hours and a march and the returned within one to Business days.                                                                                                    |                                                                                   |                                                                                                    |                                                                          |                 |
|                                                                                                    | Other                                                                             |                                                                                                    |                                                                          |                 |
| 2. Pitesse Provide Your Medicare Insurance Information                                                                                                    | If shape of these statements applies to you or you're not sure places contact \$7 | CAN Health Diam at 4 900 550 7500 (TTV: 744)                                                           |                                                                          |                 |
| Please tasks out your Modicare card to complete this section.<br>- Please task in the short's and the method has been driven Modicare card                                                                                                    | a none of more emission approx to you or you to be the prove connect of           | And communication of a subsection of a start of                                                        |                                                                          |                 |
| - OR                                                                                                    | OFFICE USE ONLY                                                                   |                                                                                                    |                                                                          |                 |
| You must have Modificare Part A and Part B to Join a Medicare Advantage plan.                                                                                                    | NAME OF STAFF MEMBER/AGENT/ BROKER                                                |                                                                                                    | Bryan Birchard                                                           |                 |
|                                                                                                    | NATIONAL PRODUCER NUMBER (NPN)                                                    |                                                                                                    | 564654                                                                   |                 |
| Name Pack Manager                                                                                                    |                                                                                   |                                                                                                    |                                                                          |                 |
| MIN Namber Format *                                                                                                    | EFFECTIVE DATE OF COVERAGE *                                                      |                                                                                                    | 0401/2020                                                                |                 |
|                                                                                                    | RECT DATE *                                                                       |                                                                                                    | 03/25/2020                                                               |                 |
| MRI Format                                                                                                    | Supplemental PCP And Medical Group Information                                    |                                                                                                    |                                                                          |                 |
| is Enrithed to 2: Effective date                                                                                                    | Physician ID Number *                                                             |                                                                                                    | 123                                                                      |                 |
| Houseld (Park)                                                                                                    |                                                                                   |                                                                                                    |                                                                          |                 |
| Prese Low Balance                                                                                                    | Medical Group Name*                                                               |                                                                                                    | 123                                                                      |                 |
| Medcel (Per B)*                                                                                                    | Group ID Number                                                                   |                                                                                                    |                                                                          |                 |
|                                                                                                    |                                                                                   |                                                                                                    |                                                                          |                 |

|               |               | STATISTICS IN CONTRACTOR |                     |               |
|---------------|---------------|--------------------------|---------------------|---------------|
| You must have | Medicare Part | A and Part B to          | join a Medicare Adv | rantage plan. |

🐵 💪 🚞 🛛 🚱 🍜 🔗 🖉 🚍 🖀

Gain Inc. All Rights Reserved

Back

Y0057\_SCAN\_9008\_2014 CMS Approved Last Updated: 10/07/2019

Gain Inc. All Rights Reserved

Enrolee's preferred spoken language (if other than English)

Back

Y0057\_SCAN\_9008\_2014 CMS Approved Last Updated: 10/07/2019

Next

Finish

| AGA Remot                       | e S 🗙 📔 Ticketing M                      | ana 🗙 📔 PowerScho        | ool 🕹 🗙   🕥 www.gainsyste 🗙   📢 (3) Legacy Mar 🗙   🚱 Gai | nSystem - E 🗙 🛛 🕄 Agent P | Portal - 🗙   👱 Using PowerFo | 🗙 📃 🖲 DocuSign Log 🗙  | G https://gainsys ×   | G Runtime Error × G Runtime E | ror × +  |               |         |
|---------------------------------|------------------------------------------|--------------------------|----------------------------------------------------------|---------------------------|------------------------------|-----------------------|-----------------------|-------------------------------|----------|---------------|---------|
| ← → C<br>III Apps @             | 🗎 gainsystem.com/p<br>Brivo 🕼 Gain 📑 Fac | sebook 🧿 NFL 📔           | WalMart 🛞 ShareFile 📔 Log in - Dialog Dire 📔 Home Page   | - Dialo 🔛 EasyMapMake     | er 🐚 Your Order Invoice 🜸    | Dashboard Legacy 🔓 tr | illium killer foxes i | ۰ پ                           | • Q II   | 0             | Error   |
| + home                          |                                          |                          |                                                          | Ма                        | ain Menu                     |                       |                       |                               |          |               | X Clear |
| Welcome: Bir                    | chard Bryan                              |                          |                                                          |                           |                              |                       |                       |                               |          |               | Logout  |
| S Filter items                  | \$                                       |                          |                                                          |                           |                              | C                     |                       | From Date                     | To Date  |               | Search  |
|                                 | Test Test<br>Garden Grove 92843          | <b>12</b> (555) 555-5555 | Code: AGA03252020285666 Pending DocuSign Signature       |                           |                              |                       |                       |                               |          |               |         |
|                                 | Bryan Birchard<br>Santa Ana 92705        | <b>(555) 555-5555</b>    | Code: AGA03242020285643                                  |                           |                              |                       |                       |                               | View PDF | Applog ID: 61 | 9860    |
| Y0057_SCAN_9<br>Last Updated: 1 | 008_2014 CMS Approve                     | d                        |                                                          |                           |                              |                       |                       |                               |          |               |         |

Gain Inc. All Rights Reserved

Application goes into a status of "Pending"

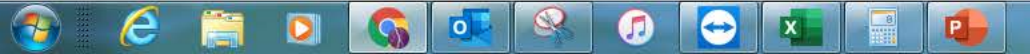

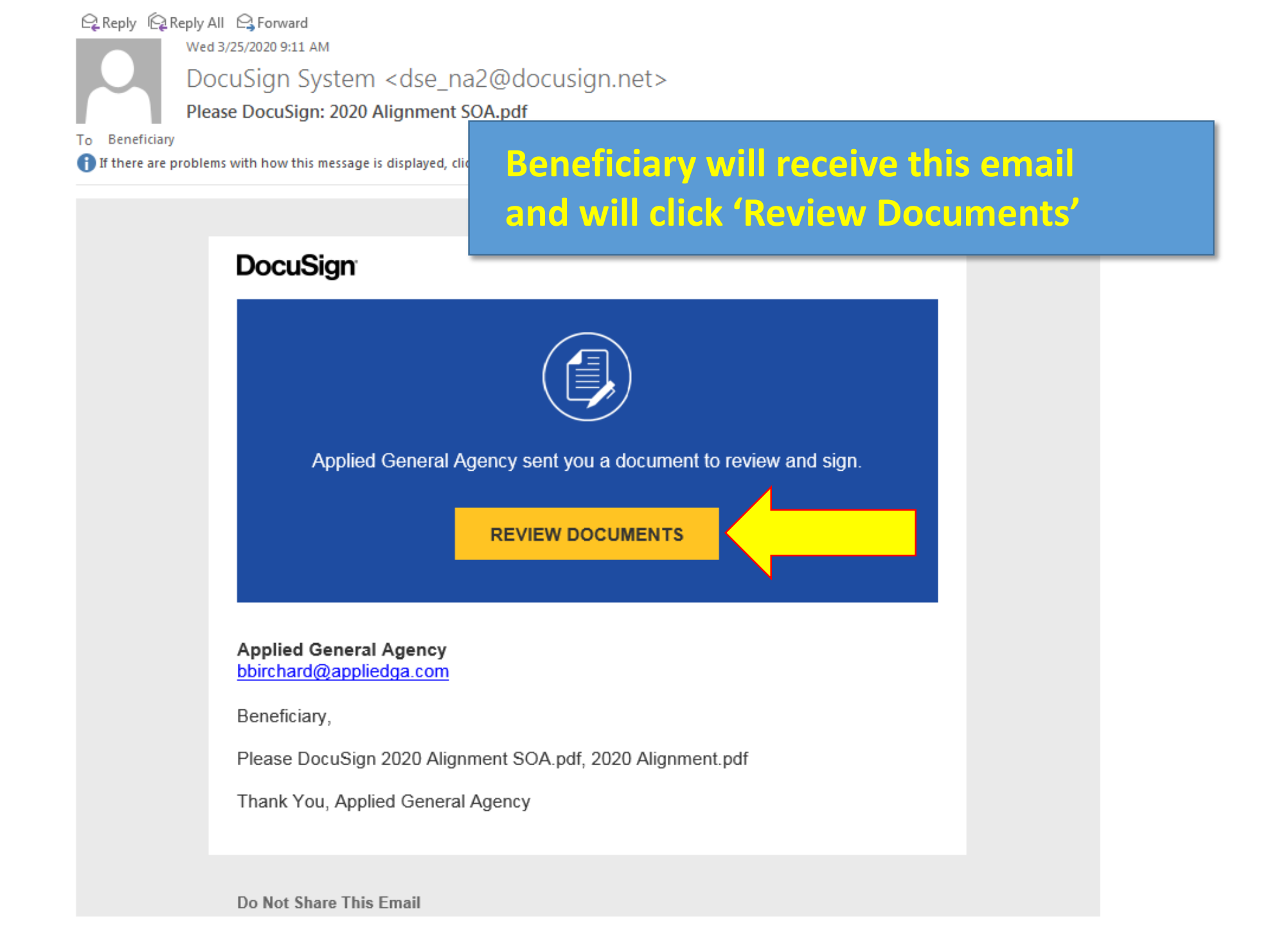

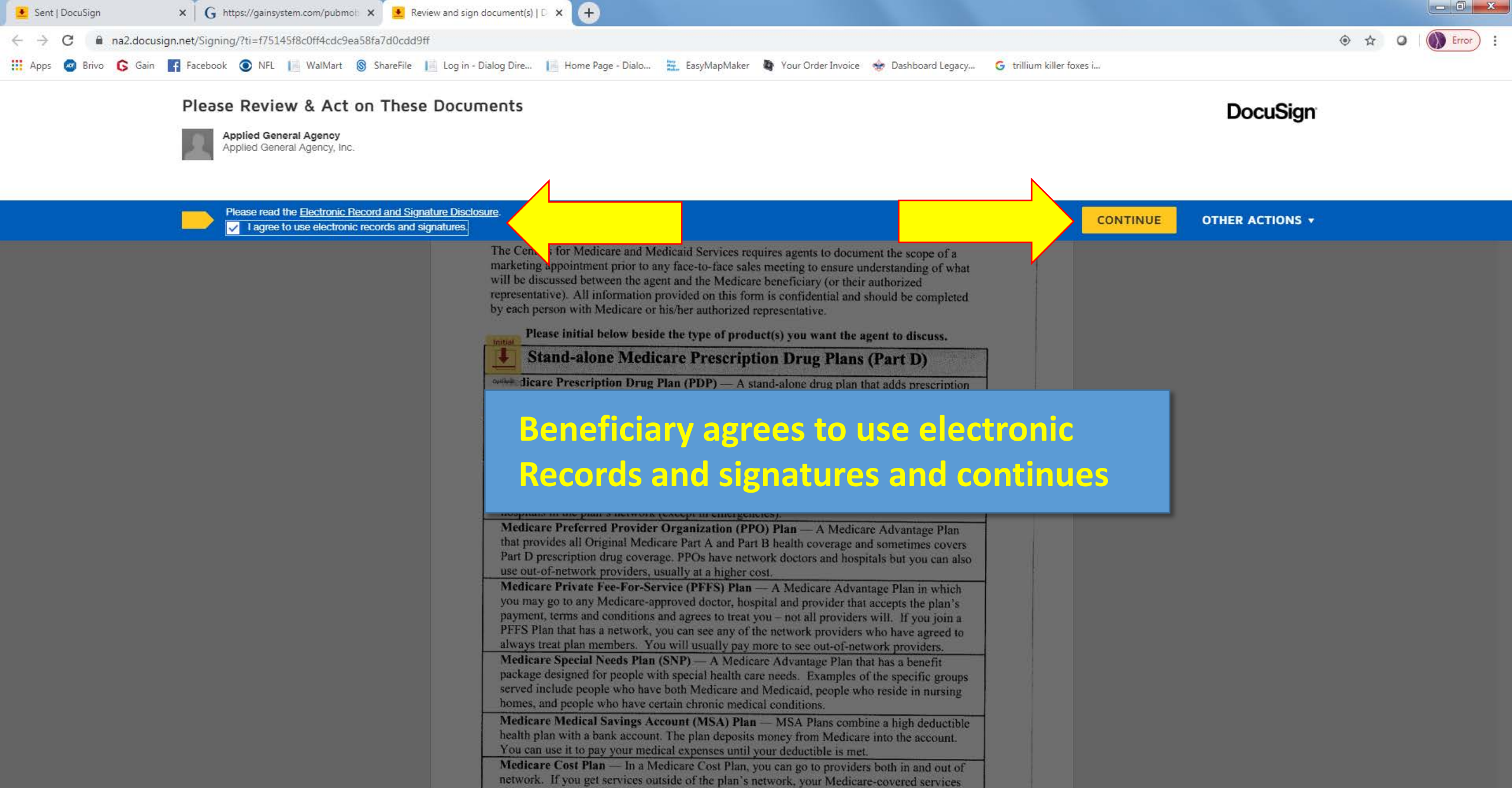

DocuSign

e

🜐 Change Language - English (US) 🔻 🕴 Terms Of Use & Privacy 🔻 🕴 Copyright © 2020 DocuSign Inc. | V2R

9:14 AM

3/25/2020

🕜 🔺 🍡 all 🏟

| ← → C ▲ na2.docusign.net/Signing/?ti=08b7857ab2554c3186c5fd73faad129a                                     |                                                                                                    | 🔄 🛧 🗿 🕥 Error 🗄 |
|----------------------------------------------------------------------------------------------------|----------------------------------------------------------------------------------------------------|-----------------|
| 🗄 Apps 🤕 Brivo 💪 Gain 📑 Facebook 💿 NFL 📄 WalMart 🛞 ShareFile 📔 Log in                                     | Dialog Dire 📔 Home Page - Dialo 🧮 EasyMapMaker 🐚 Your Order Invoice 🚸 Dashboard Legacy G trillium killer foxes i                                                                                                    |                 |
| This document is now complete.                                                                            | CLOSE OT                                                                                                    | HER ACTIONS -   |
|                                                                                                    | @ Q ± ₹ 🗗 ③                                                                                                    | Ľ               |
| SCAN<br>07<br>SCAN<br>01<br>01<br>01<br>01                                                                | Options (HMO)       030 Riverside County \$0 per month         3 Santa Clara County \$0 per month       031 San Bernardino County \$0 per month         Prime (HMO)       5 Los Angeles County \$25 per month         6 Orange County \$26 per month       6 Orange County \$26 per month                                                                                                    |                 |
| □ 0€<br>□ 01                                                                                              | 7 Riverside County \$23 per month<br>8 San Bernardino County \$23 per month                                                                                                    |                 |
| Y0057                                                                                                    | _SCAN_10960_2018_M 08152018 R1132 08/19 20F-ENRFORM                                                                                                    |                 |
| Beneficiary verifies inform<br>application                                                                | 1 of 7                                                                                                    |                 |
| Last M<br>First I<br>Birth<br>Home<br>Email<br>Pleas<br>Ch<br>Yo<br>Perm<br>1<br>City:<br>Mailin<br>Stree | ame: B i r c h a r d<br>Iame: B r y a n<br>Iame: B r y a n<br>ML $\boxtimes$ Mr. $\square$ Mrs. $\square$ Ms.<br>Date: $0 7 / 2 6 / 1 9 7 8$<br>Phone Number: $(5555) 5 5 5 - 555 5$<br>address: b b i r c h a r d @ a p p I i e d g a . c o m<br>e choose how you want to receive plan information:<br>e choose how you want to receive plan information:<br>B 3 4 2 L a U r i n d a W a y<br>S a n t a A n a State: C A ZIP Code: 9 2 7 0 5<br>g Address:<br>Address:<br>I 1 1 1 1 1 1 1 1 1 1 1 1 1 1 1 1 1 1 1 |                 |
| City:                                                                                                    | State: ZIP Code:                                                                                                    |                 |

📀 🛛

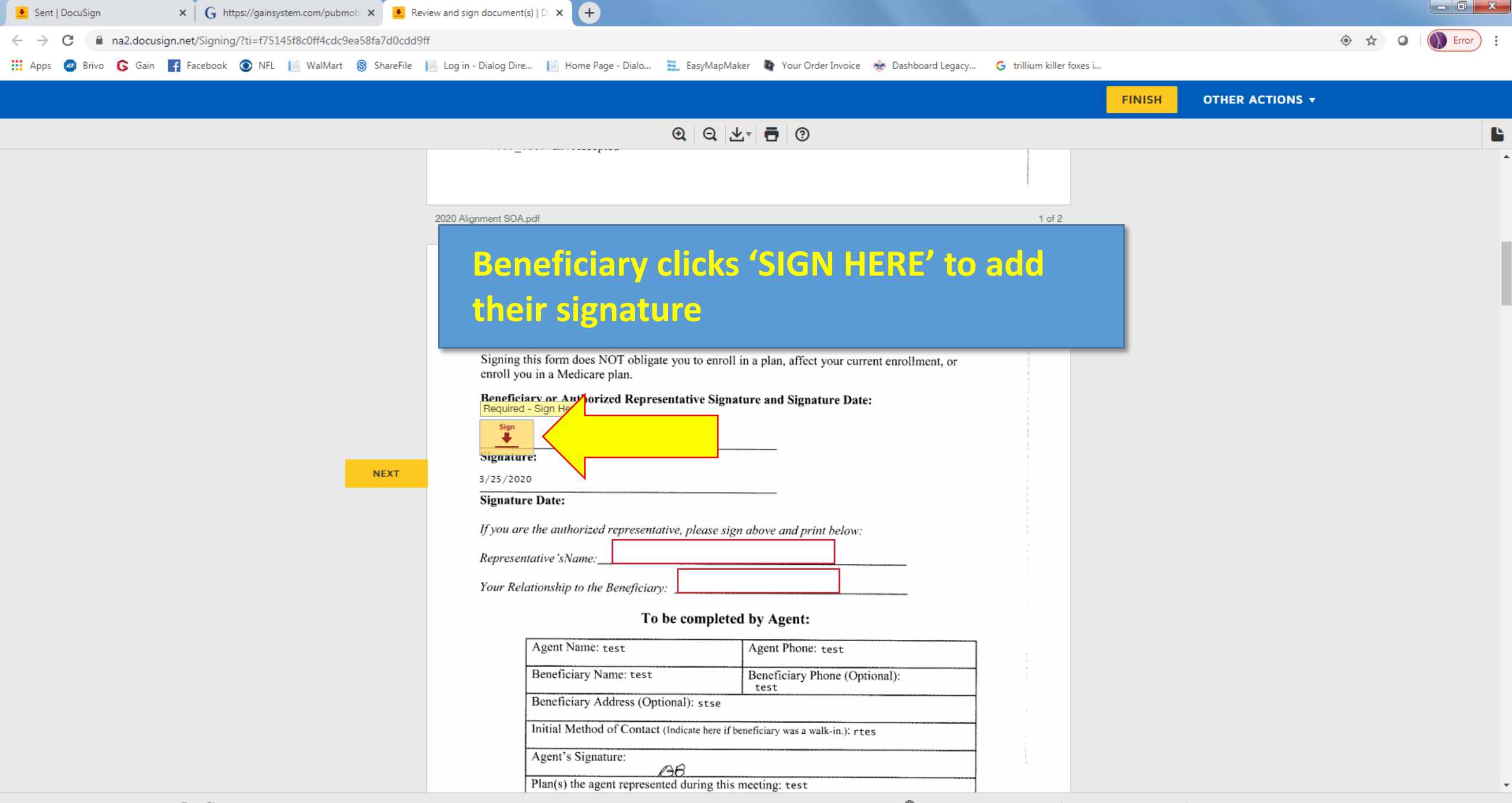

0

0

е

 $\bigcirc$ 

🜐 Change Language - English (US) 🔻 📔 Terms Of Use & Privacy 🔻 📔 Copyright © 2020 DocuSign Inc. | V2R

9:16 AM

3/25/2020

🕜 🔺 😼 all 🕪

| Sent   DocuSign 🗙 G https://gainsystem.com/pubmob 🗙 🛃 Review and sign documen       | t(s)   □ × +                                                                                                    |                                                |                                                |                 |
|-------------------------------------------------------------------------------------|----------------------------------------------------------------------------------------------------|------------------------------------------------|------------------------------------------------|-----------------|
| ← → C 🔒 na2.docusign.net/Signing/?ti=f75145f8c0ff4cdc9ea58fa7d0cdd9ff               |                                                                                                    |                                                |                                                | 🔄 🖈 🖸 🕥 Error 🗄 |
| 🗰 Apps 💩 Brivo 💪 Gain 📑 Facebook 💿 NFL 📔 WalMart 🛞 ShareFile 📔 Log in - Dialog Dir  | e 📔 Home Page - Dialo 🗮 EasyMapMaker 🛛 🏘 Your Order Invoice 🛛                                                                                                    | 👉 Dashboard Legacy 🕒 G trillium killer foxes i |                                                |                 |
| Enter text                                                                          |                                                                                                    |                                                | FINISH OTHER ACTION                            | S <b>▼</b>      |
|                                                                                     | ④ Q ⊻, ⊒ ③                                                                                                    |                                                |                                                | Ľ               |
| DocuSign Envelope<br>By sign                                                        | ID: E65089E8-D960-44D5-8BD2-C367C5189851<br>ing this form, you agree to a meeting with a sales agent to discuss t                                                                                                    | the types of                                   |                                                | *               |
| Ber                                                                                 | neficiary's signature ad                                                                                                    | ded                                            |                                                |                 |
| Benefic<br>Signatu<br>3/25/20<br>Signatu<br>If you at<br>NEXT<br>Represe<br>Your Re | iary or Authorized Representative Signature and Signature Date:                                                                                                    |                                                |                                                |                 |
|                                                                                     | l o be completed by Agent:                                                                                                    |                                                |                                                |                 |
|                                                                                     | Agent Name: test       Agent Phone: test         Beneficiary Name: test       Beneficiary Phone (Optional): test         Beneficiary Address (Optional): stse       Initial Method of Contact (Indicate here if beneficiary was a walk-in.): rtest         Agent's Signature:       Definition         Plan(s) the agent represented during this meeting: test         Date Appointment Completed: tes         Plan Use Only: | nal):                                          |                                                |                 |
| DoguSign                                                                            |                                                                                                    | Change Language - Epolish (US)                 | f Lise & Brivery 🗶 📕 Convright @ 2020 DocuSign | Inc.   1/28     |

🚱 🤅 📜 🔇 🕵 🕵 🕗 🖬 🗐 🚇

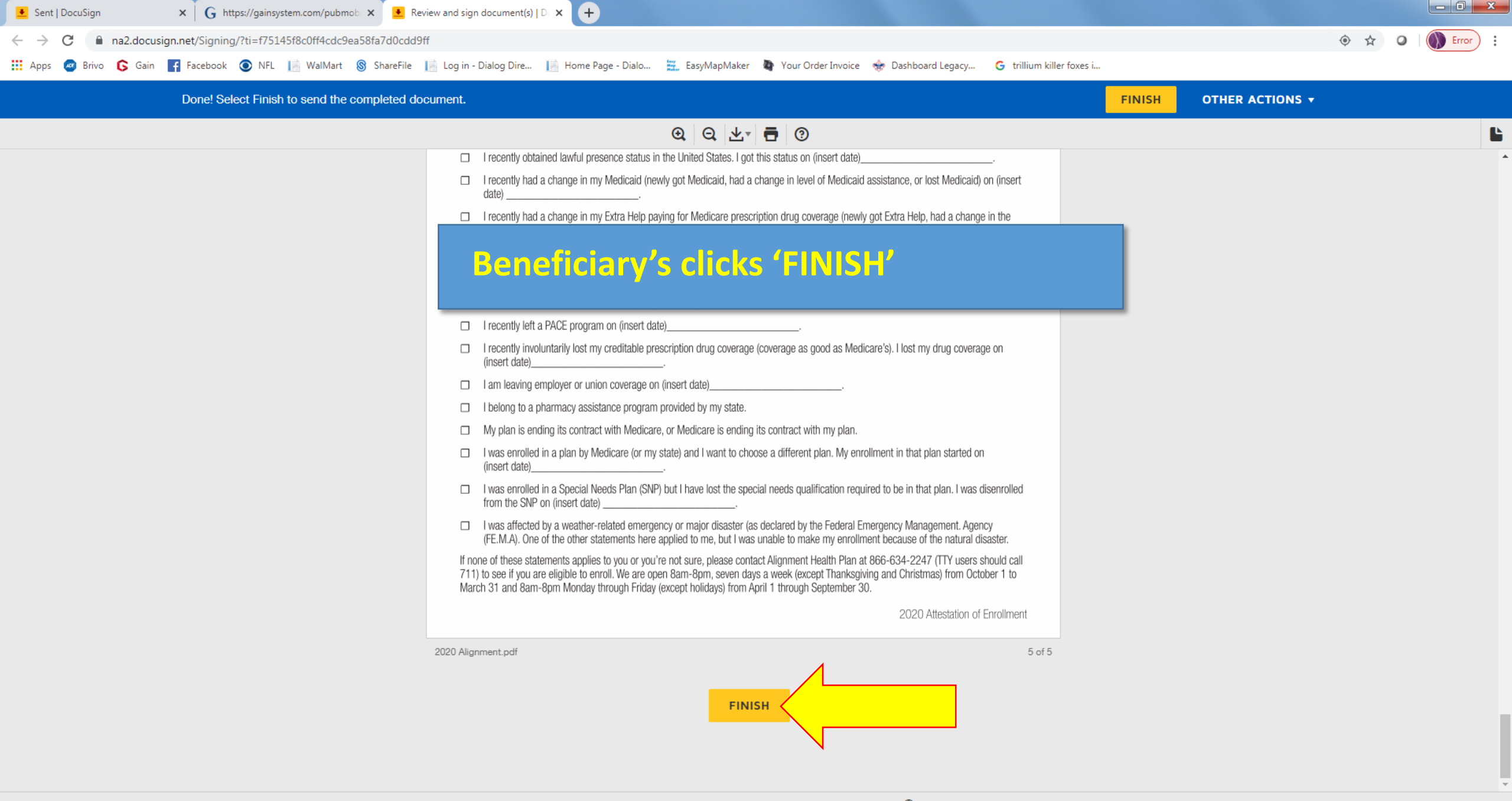

 $\Leftrightarrow$ 

e

9:19 AM

3/25/2020

🕜 🔺 🍡 all 🕪

| See Stars Leds Enrollments Subtrivit My Account Reports Caler                                                                                                    | 🕝 Brivo 🕻 Gain 📑 Facebook 💿 NFL 📄 WalMart     | 🛞 ShareFile 🛛 📔 Log in - | Dialog Dire 📔 Home Page             | e - Dialo 🧱 EasyMapM | laker 🏼 🎝 Your Order Invoice 😽 | Dashboard Legacy G to | illium killer foxes i 👤 DocuSig | n 🚹 School Schedule 3/ |                         |  |
|----------------------------------------------------------------------------------------------------|-----------------------------------------------|--------------------------|-------------------------------------|----------------------|--------------------------------|-----------------------|---------------------------------|------------------------|-------------------------|--|
| Series Accord Applications       My Applicants<br>My Applicants       My Applicants<br>My Clents       My Applicants<br>My Clents       My Applicants<br>My Clents       My Applicants<br>My Clents       My Applicants       My Applicants       My Ap                                                                                                    | Sain General<br>Agent<br>Insurance<br>Network |                          |                                     |                      |                                | s - Leads - Enrollme  | nts- Submit A plication -       | My Contacts My Accoun  | it - Reports - Calendar |  |
| seent April 2020 My Clients  My Clients  M | ew Senior Leads                               |                          | Leads Need Updates                  |                      |                                | My Appli              | cants                           |                        |                         |  |
| Contend April 2020   April 2020   April 2020       April 2020     April 2020     Appl 2pil 2pil 2pil 2pil 2pil 2pil 2pil 2                                                                                                    | ecent Applications                            |                          | 833 Agency Updates (Inbox)          |                      |                                | My Clien              | ts                              |                        |                         |  |
| Sun       Mon       Tue       Wed       Thu       Fri       Sate         as Tod<br>ma R Traing       A       A                                                                                                    | Contacts<br>& Passwords                       |                          | ▶ today                             |                      |                                | April 2020            |                                 |                        | month week day          |  |
| an loss   in sol   in sol <td><b>orting</b><br/>erate &amp; Export Data</td> <td></td> <td>Sun</td> <td>Mon</td> <td>Tue</td> <td>Wed</td> <td>Thu</td> <td>Fri</td> <td>Sat</td>                                                                                                    | <b>orting</b><br>erate & Export Data          |                          | Sun                                 | Mon                  | Tue                            | Wed                   | Thu                             | Fri                    | Sat                     |  |
| uppletation   Appletation   Correct Mail Order   Mail Ploces   Correct Mail Order   Mail Ploces   Correct Mail Order   Mail Ploces   Correct Mail Order   Mail Ploces   Correct Mail Order   Mail Ploces   Correct Mail Order   Mail Ploces   Correct Mail Order   Mail Ploces   Correct Mail Order   Mail Ploces   Correct Mail Order   Mail Ploces   Correct Mail Order   Mail Ploces   Correct Mail Order   Submissions   Correct Mail Order   Submissions <td>s Tools<br/>Is &amp; Trainings</td> <td>29</td> <td></td> <td></td> <td>31</td> <td>1</td> <td>2</td> <td>3</td> <td>4</td>                                                                                                    | s Tools<br>Is & Trainings                     | 29                       |                                     |                      | 31                             | 1                     | 2                               | 3                      | 4                       |  |
| Check Nall Places     Adar   cy & Agents   Control   case Quotes   Submissions     12     13     14     15     16     17     18     19     20        19        20        19        20        21        23                  19                              10 </td <td>pplicants<br/>Applications</td> <td>5</td> <td></td> <td>6</td> <td>7</td> <td>8</td> <td>9</td> <td>10</td> <td>11</td>                                                                                                    | pplicants<br>Applications                     | 5                        |                                     | 6                    | 7                              | 8                     | 9                               | 10                     | 11                      |  |
| nor y & Agents Image: Agents   care Quick Quotes   care Quick Quotes   e Submissions     in Application   is & Messages     is & Messages     is & Messages     image: Agents     image: Agents </td <td>e Direct Mail Order<br/>zt Mail Pieces</td> <td>₽Ç</td> <td></td> <td></td> <td></td> <td></td> <td></td> <td></td> <td></td>                                                                                                    | e Direct Mail Order<br>zt Mail Pieces         | ₽Ç                       |                                     |                      |                                |                       |                                 |                        |                         |  |
| icere Quick Quicks (hbox)<br>ices of up of the Submissions  IP 20 21 22 23 24 24 25 25 26 26 26 26 26 26 26 26 26 26 26 26 26                                                                                                    | nder<br>Icy & Agents                          | 12                       |                                     | 13                   | 14                             | 15                    | 16                              | 17                     | 18                      |  |
| care Quotes New     roy Updates (inbox)     int Applications     is & Messages     is & Messages <td< td=""><td>care Quick Quotes<br/>le Submissions</td><td><b>A</b></td><td></td><td></td><td></td><td></td><td></td><td></td><td></td></td<>                                                                                                    | care Quick Quotes<br>le Submissions           | <b>A</b>                 |                                     |                      |                                |                       |                                 |                        |                         |  |
| Application clata is sent directly                                                                                                    | icare Quotes New<br>ie Submissions            | 19                       |                                     | 20                   | 21                             | 22                    | 23                              | 24                     | 25                      |  |
| Int Applications cation       Image: Application data is sent directly         is & Messages       Image: Application data is sent directly         Image: Image: Image                                                                                                    | cy Updates (Inbox)<br>cation                  | 28                       |                                     |                      |                                |                       |                                 |                        | 2                       |  |
|                                                                                                    | nt Applications<br>cation                     | ۲                        | Application data is sent directly   |                      |                                |                       |                                 |                        |                         |  |
|                                                                                                    | <b>ts &amp; Messages</b><br>ts & Messages     | <b>(</b> )               | to SCAN and will immediately appear |                      |                                |                       |                                 |                        | 9                       |  |
| t Submission<br>t Submission                                                                                                    | t Submission<br>t Submission                  |                          |                                     |                      |                                |                       |                                 |                        |                         |  |

Please confirm enrollment by searching for applicant in your portal.

e

0

S 🛃

W X

.

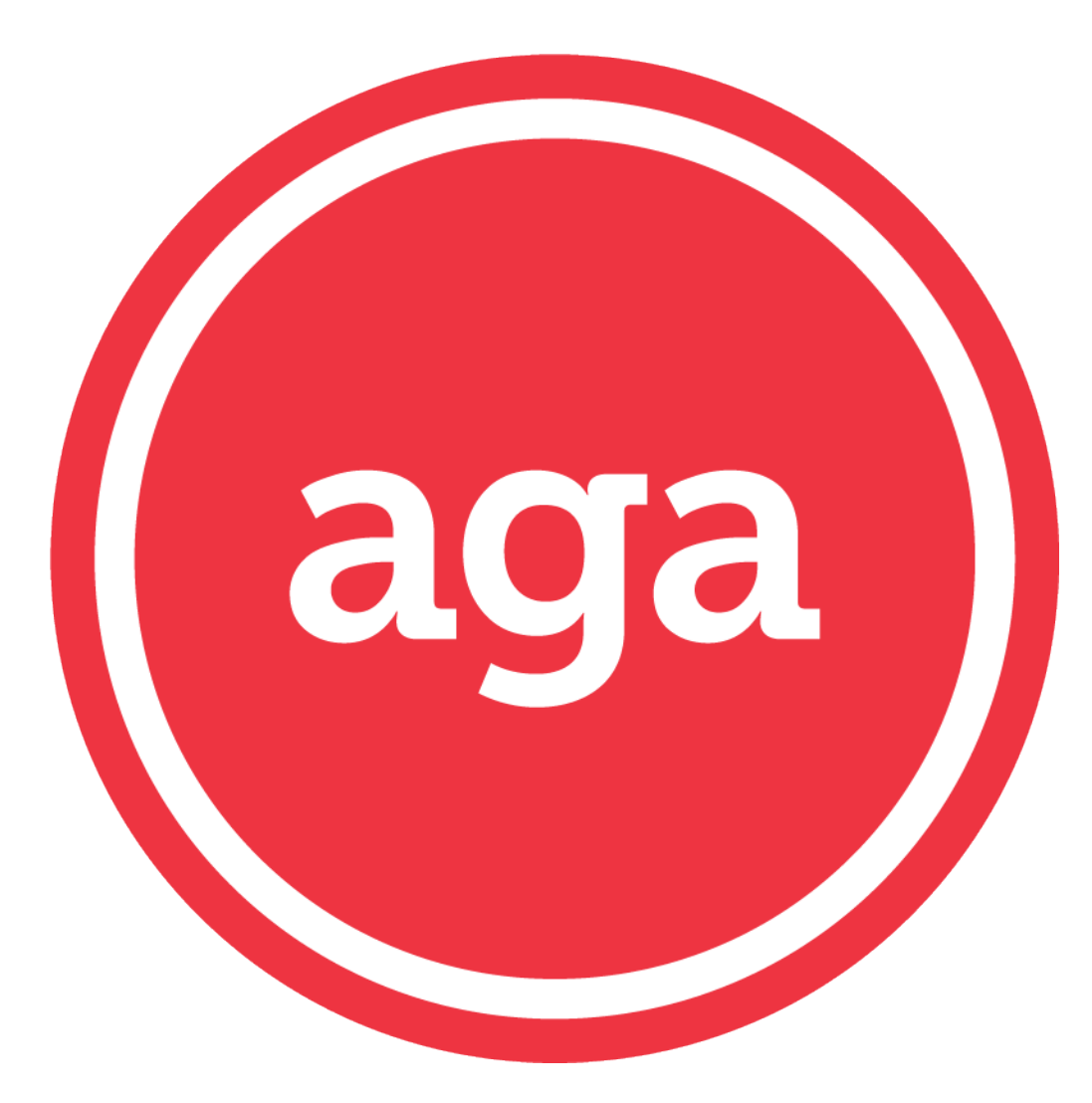

## GAIN DocuSign